# **ONLINE PROCEDURE GUIDE**

## **ENROLMENT IN SINGLE COURSES**

## **Click on Internet Desk**

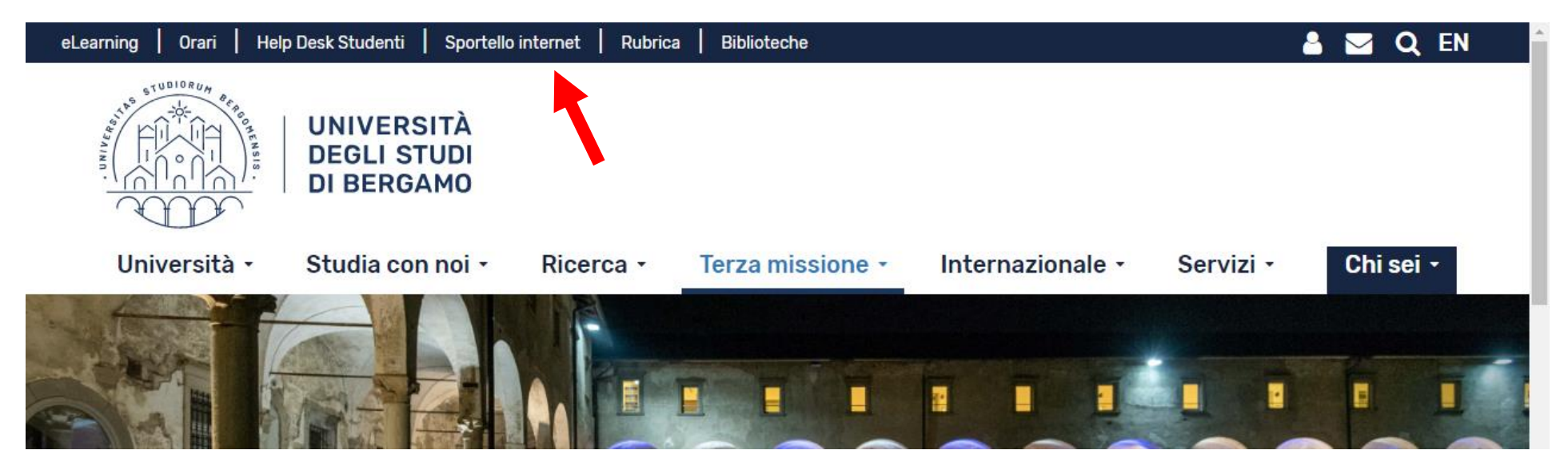

Click on Login and enter your credentials. N.B. If you have never been enrolled at the University of Bergamo, you must register first.

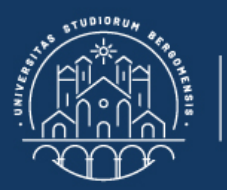

# **Sportello Internet**

🛪 » Home

## **Benvenuto!**

Eccoci al tuo servizio. Ecco i tuoi servizi online.

UNIVERSITÀ

DEGLI STUDI DI BERGAMO

Per studenti, docenti, aziende: qui potrai facilmente accedere a tutte le funzionalità di servizio e alle opportunità offerte dall'Università degli studi di Bergamo

#### Studenti

La <u>registrazione</u> può essere effettuata in qualsiasi momento. Se sei già in possesso di nome utente e password accedi ai servizi tramite <u>login</u>.

#### Docenti

È possibile effettuare direttamente il <u>login</u>, con le proprie credenziali di Ateneo. Potrai accedere alla tua area dopo il <u>login</u>.

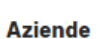

È necessario richiedere l'<u>accreditamento</u>. Tutti i servizi saranno disponibili dopo il <u>login</u>.

#### Supporto:

- per ogni informazione riguardante la tua carriera universitaria utilizza il Ticket del Servizio Studenti all'interno dell'area riservata (percorso: Segreteria > Altri Servizi > [HELP] Comunicazione segreteria)
- per ogni difficoltà tecnica nell'accesso ai servizi ti preghiamo di scrivere a sia@unibg.it (indicando il numero di matricola

   se sei uno studente, cognome e nome, codice fiscale).

Privacy e Protezione dei dati personali

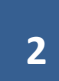

Click on the symbol in the top right corner to open the menu.

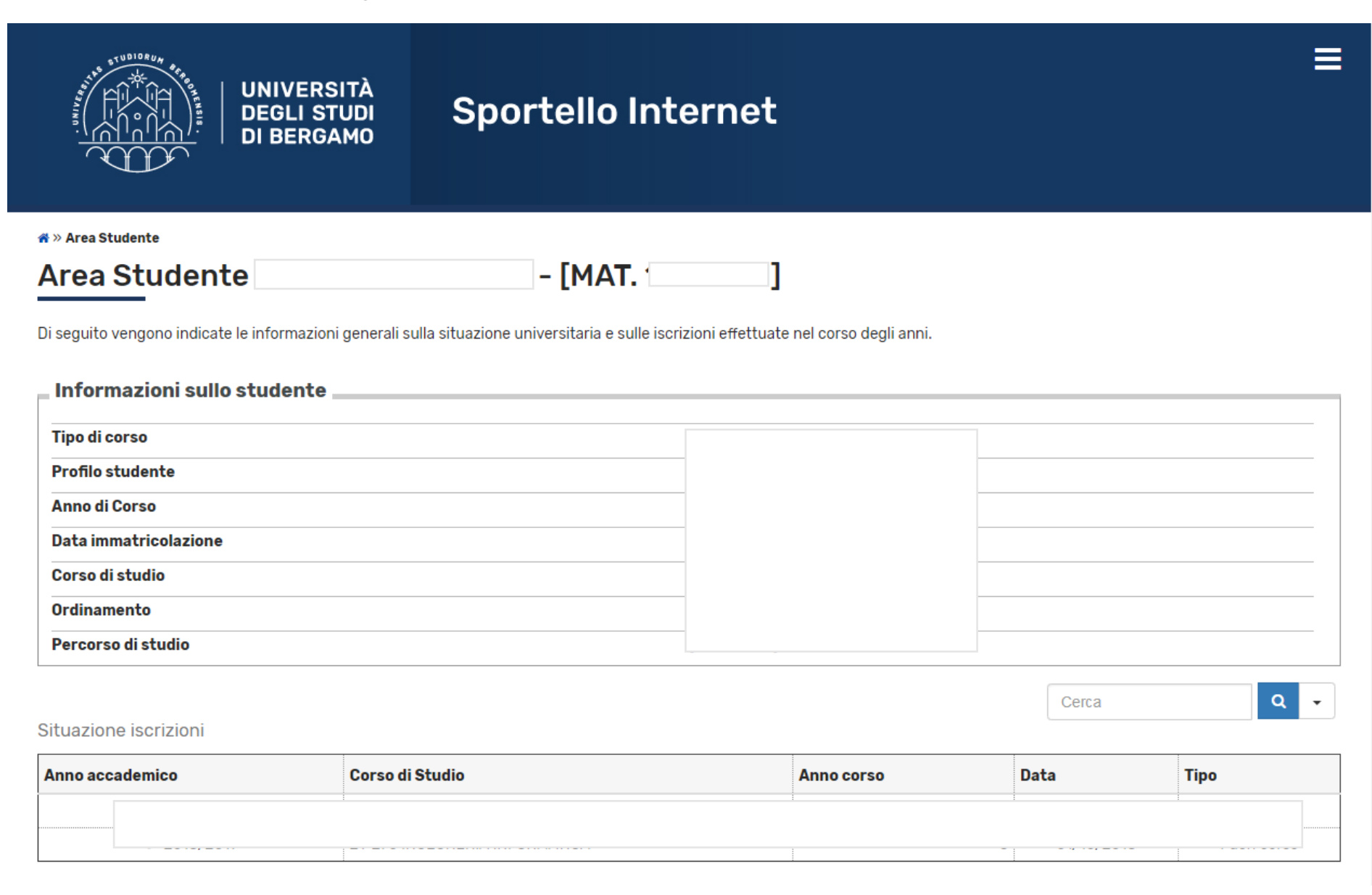

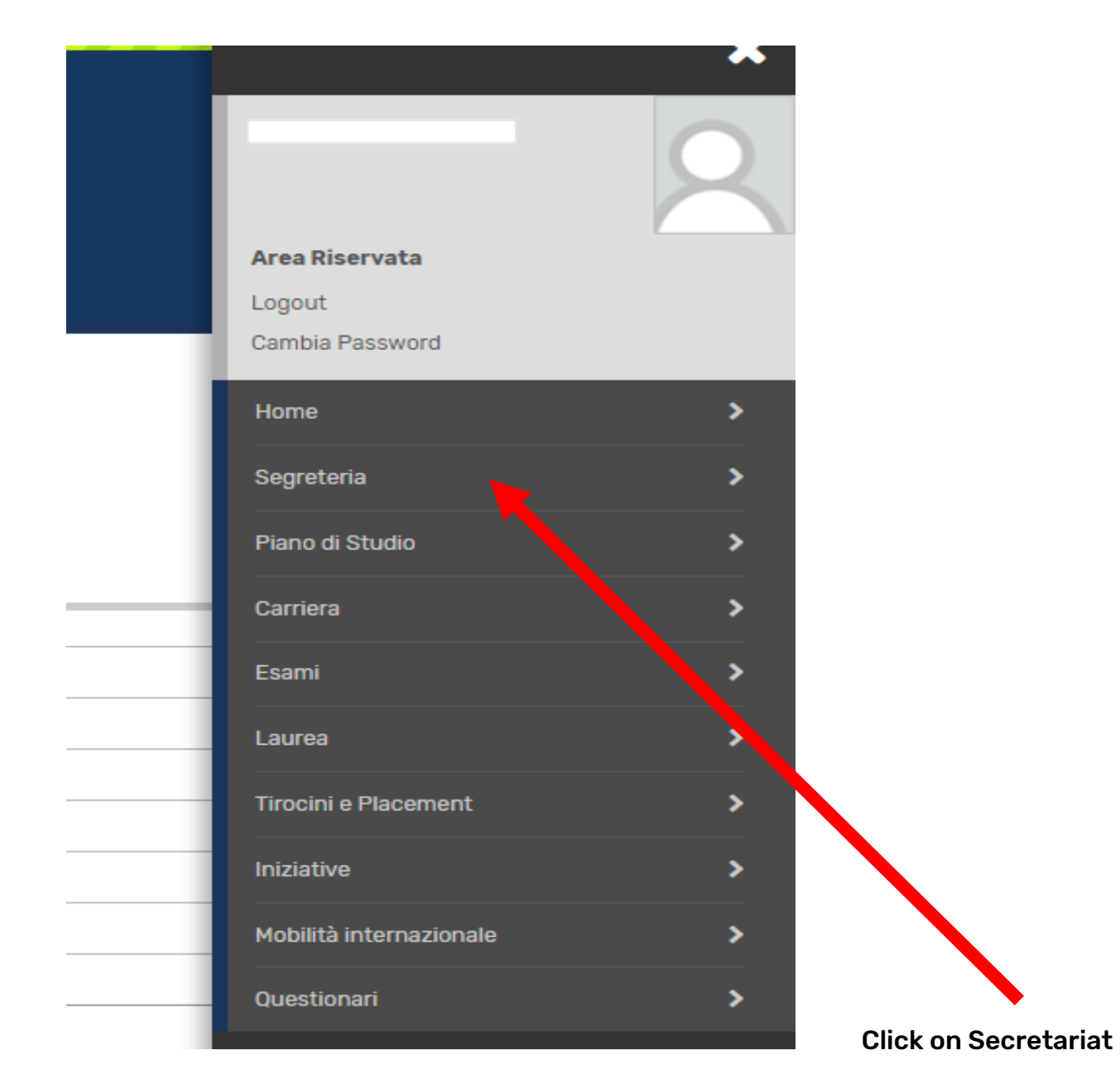

Then click on Single Courses/Career Assessment...

|   | Area Riservata                                     |
|---|----------------------------------------------------|
|   | Logout                                             |
|   | Cambia Password                                    |
|   | < Segreteria                                       |
|   | Iscrizioni                                         |
|   | Test di Ammissione                                 |
|   | Corsi Singoli/Valutazione carriera (tutti i corsi) |
| - | Esami di Stato                                     |
|   | Immatricolazione                                   |
| _ | Esoneri                                            |
| _ | ISEE Università                                    |
|   | Pagamenti                                          |
|   | Certificati                                        |
|   | Scolta Linguo                                      |

Click on the Single Courses/Career Assessment button...

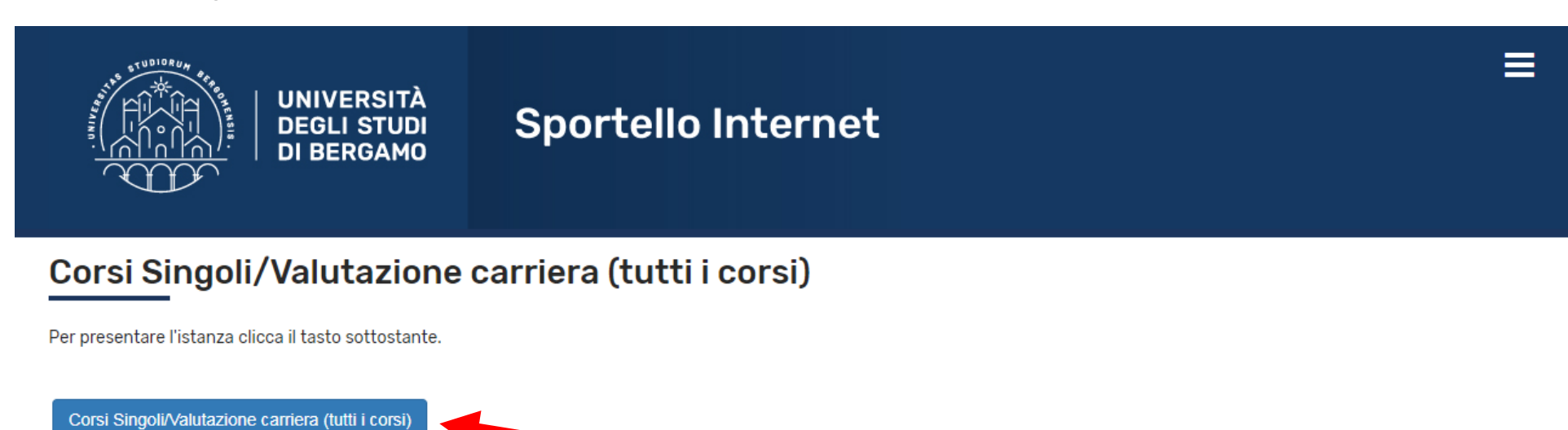

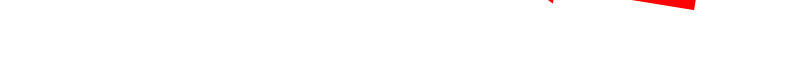

Put the flag on Enrolment of individual courses..., then click on Next.

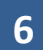

#### opor cono incornec

## Elenco Istanze

 $\sim 1^{-1}$ 

DI BERGAMO

In questa pagina potrai effettuare, a partire dal 1 agosto, la domanda di: re-immatricolazione a seguito rinuncia-decadenza, seconda laurea, iscrizione con abbreviazione, riconoscimento titolo straniero-equipollenza, trasferimento in ingresso da altro ateneo.

N.B per i corsi ad "accesso programmato" di Scienze e tecniche psicologiche e Scienze della formazione primaria è obbligatoria la pre-iscrizione (con test e collocamento utile in graduatoria) prima di procedere all'abbreviazione

| -Scelta del concol |            |                                                                                                    |
|--------------------|------------|----------------------------------------------------------------------------------------------------|
| Concorso*          | ۲          | Iscrizione CORSI SINGOLI a.a. 2018-2019 dal 01/10/2018 al 19/07/2019 23:59                                                         |
| Concorso*          | 0          | Iscrizione per RICONOSCIMENTO TITOLO ACCADEMICO STRANIERO/EQUIPOLLENZA dal 01/08/2018 09:00 al 24/01/2019 16:02                    |
| Concorso*          | $\bigcirc$ | ISCRIZIONE SECONDA LAUREA RISERVATA EX ALLIEVI GDF dal 19/10/2018 09:00 al 24/01/2019 16:02                                        |
| Concorso*          | $\bigcirc$ | Lauree Magistrale - Iscrizione per ABBREVIAZIONE DI CORSO dal 01/08/2018 09:00 al 24/01/2019 16:02                                 |
| Concorso*          |            | Lauree Magistrale - Iscrizione per RE-IMMATRICOLAZIONE A SEGUITO DI RINUNCIA/DECADENZA dal 01/08/2018<br>09:00 al 24/01/2019 16:02 |
| Concorso*          | $\bigcirc$ | Lauree Magistrale - Iscrizione per SECONDA LAUREA dal 01/08/2018 09:00 al 24/01/2019 16:02                                         |
| Concorso*          | $\bigcirc$ | Lauree Magistrali - Iscrizione per TRASFERIMENTO IN INGRESSO dal 01/08/2018 09:00 al 24/01/2019 16:02                              |
| Concorso*          | 0          | Lauree Triennali/Magistrale a ciclo unico - Iscrizione per ABBREVIAZIONE DI CORSO dal 01/08/2018 09:00 al 24/01/2019 16:02         |
| Concorso*          | 0          | Lauree Triennali/Magistrale a ciclo unico - Iscrizione per SECONDA LAUREA dal 01/08/2018 09:00 al 24/01/2019<br>16:02              |
| Concorso*          | 0          | Lauree Triennali/Magistrale a ciclo unico - Iscrizione per TRASFERIMENTO IN INGRESSO dal 01/08/2018 09:00 al 24/01/2019 16:02      |
| Concorso*          | 0          | Richiesta riconoscimento crediti "Percorso formativo personalizzato (24 cfu)" dal 22/11/2018 14:00 al 07/12/2018<br>23:59          |

Indietro Avanti

#### \star Dato obbligatorio

## Click on Confirm and continue

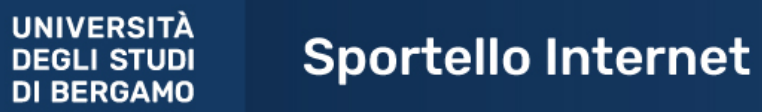

## Riepilogo dati e Conferma

Verificare le informazioni relative alle scelte effettuate nelle pagine precedenti.

| Scelta                       |                                         |
|------------------------------|-----------------------------------------|
| Descrizione                  | Iscrizione CORSI SINGOLI a.a. 2018-2019 |
| Indietro Conferma e prosegui |                                         |
|                              |                                         |
|                              |                                         |

## Then enter (if not already present) the data relating to the identity document

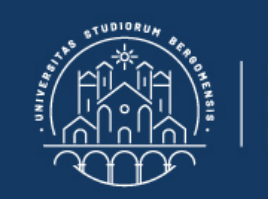

UNIVERSITÀ DEGLI STUDI DI BERGAMO

# Sportello Internet

### Documenti di identità

In questa pagina viene visualizzato l'elenco dei documenti d'identità inseriti precedentemente e viene data la possibilità di inserirne nuovi.

– Documenti di identità presentati-

| Tipologia<br>Documento                | Numero    | Ente Rilascio           | Data<br>Rilascio | Data<br>Scadenza | Stato | Nazione<br>emiss. | Città<br>emiss. | Presenza<br>allegati | Azioni |
|---------------------------------------|-----------|-------------------------|------------------|------------------|-------|-------------------|-----------------|----------------------|--------|
| Carta Identità                        | AV1255777 | Comune di Mozzo<br>(BG) | 10/05/2014       | 24/09/2024       | ۲     |                   |                 | No                   | S 🛞    |
| Inserisci Nuovo Documento di Identità |           |                         |                  |                  |       |                   |                 |                      |        |

Indietro Prosegui

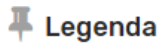

Occumento Valido
 Occumento Valido
 Occumento Valido
 Occumento Valido
 Occumento Valido
 Occumento Valido
 Occumento Valido
 Occumento
 Occumento
 Occumento
 Occumento
 Occumento
 Occumento
 Occumento
 Occumento
 Occumento
 Occumento
 Occumento
 Occumento
 Occumento
 Occumento
 Occumento
 Occumento
 Occumento
 Occumento
 Occumento
 Occumento
 Occumento
 Occumento
 Occumento
 Occumento
 Occumento
 Occumento
 Occumento
 Occumento
 Occumento
 Occumento
 Occumento
 Occumento
 Occumento
 Occumento
 Occumento
 Occumento
 Occumento
 Occumento
 Occumento
 Occumento
 Occumento
 Occumento
 Occumento
 Occumento
 Occumento
 Occumento
 Occumento
 Occumento
 Occumento
 Occumento
 Occumento
 Occumento
 Occumento
 Occumento
 Occumento
 Occumento
 Occumento
 Occumento
 Occumento
 Occumento
 Occumento
 Occumento
 Occumento
 Occumento
 Occumento
 Occumento
 Occumento
 Occumento
 Occumento
 Occumento
 Occumento
 Occumento
 Occumento
 Occumento
 Occumento
 Occumento
 Occumento
 Occumento
 Occumento
 Occumento
 Occumento
 Occumento
 Occumento
 Occumento
 Occumento
 Occumento
 Occumento
 Occumento
 Occumento
 Occumento
 Occumento
 Occumento
 Occumento
 Occumento
 Occumento
 Occumento
 Occumento
 Occumento
 Occumento
 Occumento
 Occumento
 Occumento
 Occumento
 Occumento
 Occumento
 Occumento
 Occumento
 Occumento
 Occumento
 Occumento
 Occumento
 Occumento
 Occumento
 Occumento
 Occumento
 Occumento
 Occumento
 Occumento
 Occumento
 Occumento
 Occumento
 Occumento
 Occumento
 Occumento
 Occumento
 Occumento
 Occumento
 Occumento
 Occumento
 Occumento
 Occumento
 Occumento
 Occumento
 Occumento
 Occumento
 O

Ocumento Scaduto

C Dettaglio documento

Cancella documento

In the next page, you have to select (through the "drop-down" menu) the Department of reference of the exams you want to enrol in

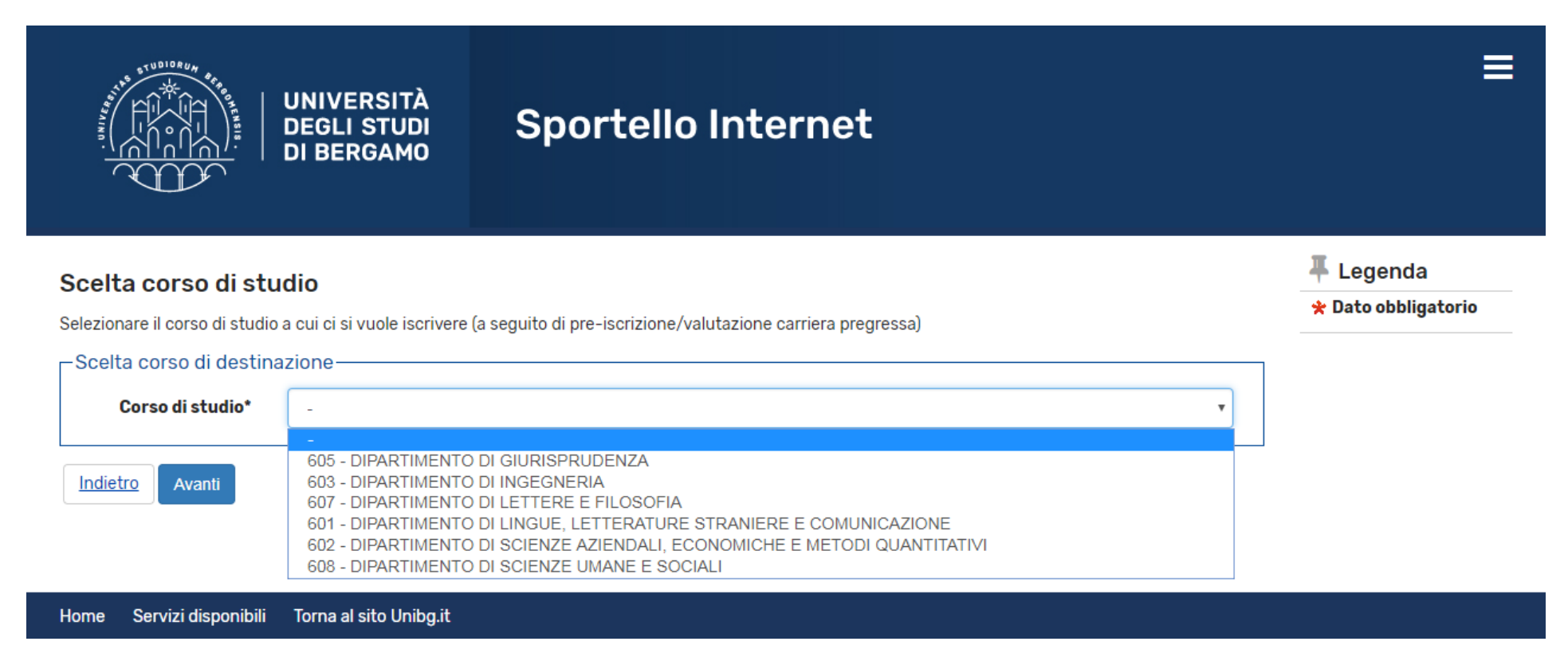

## Then insert your qualifications. N.B. A high school diploma is mandatory

## Dettaglio titoli richiesti

Per proseguire è necessario dichiarare i titoli di studio. Per primi vengono mostrati i titoli di studio obbligatori, mentre le varie opzioni mostrano titoli che sono alternativi fra loro. Nelle pagine seguenti verranno chiesti i dati relativi ai titoli di studio conseguiti negli anni precedenti.

| ono alterr      | Non Completato             |                                                                                                    |                 |           |                                  |
|-----------------|----------------------------|----------------------------------------------------------------------------------------------------|-----------------|-----------|----------------------------------|
| Titoli (        | Titolo dichiarato          |                                                                                                    |                 |           |                                  |
| 🔶 Per r         | Titolo obbligatorio        |                                                                                                    |                 |           |                                  |
| sono            | alternativi fra loro:      |                                                                                                    |                 |           | Titolo non<br>obbligatorio       |
| Opzione         | e <b>1</b> :               |                                                                                                    |                 |           | Modifica titolo                  |
| Stato<br>blocco | Titolo                     | Note                                                                                                    | Stato<br>Titolo | Azioni    | 🔍 Visualizza dettaglio<br>titolo |
| <b>~</b>        | Titolo di Scuola Superiore |                                                                                                    | 0               | 📄 🔞 🔍     | 🝿 Cancella titolo                |
| Stato<br>blocco | Titolo                     | Note                                                                                                    | Stato<br>Titolo | Azioni    |                                  |
| Opzione         | e 2:                       |                                                                                                    |                 |           |                                  |
| <b>V</b>        | Laurea Vecchio Ordinamento | Titolo da dichirare necessariamente per poter iscriversi ad insegnamenti afferenti a corsi di laurea magistrale | ۲               | Inserisci |                                  |
| Opzione         | ə 3:                       |                                                                                                    |                 |           |                                  |
| Stato<br>blocco | Titolo                     | Note                                                                                                    | Stato<br>Titolo | Azioni    |                                  |
| V               | Laurea di Primo Livello    | Titolo da dichirare necessariamente per poter iscriversi ad insegnamenti afferenti a corsi di laurea magistrale | ۲               | Inserisci |                                  |
|                 |                            |                                                                                                    |                 |           |                                  |

🖡 Legenda

Completato

<u>Indietro</u> Procedi

## Finally click on Confirmation of the request

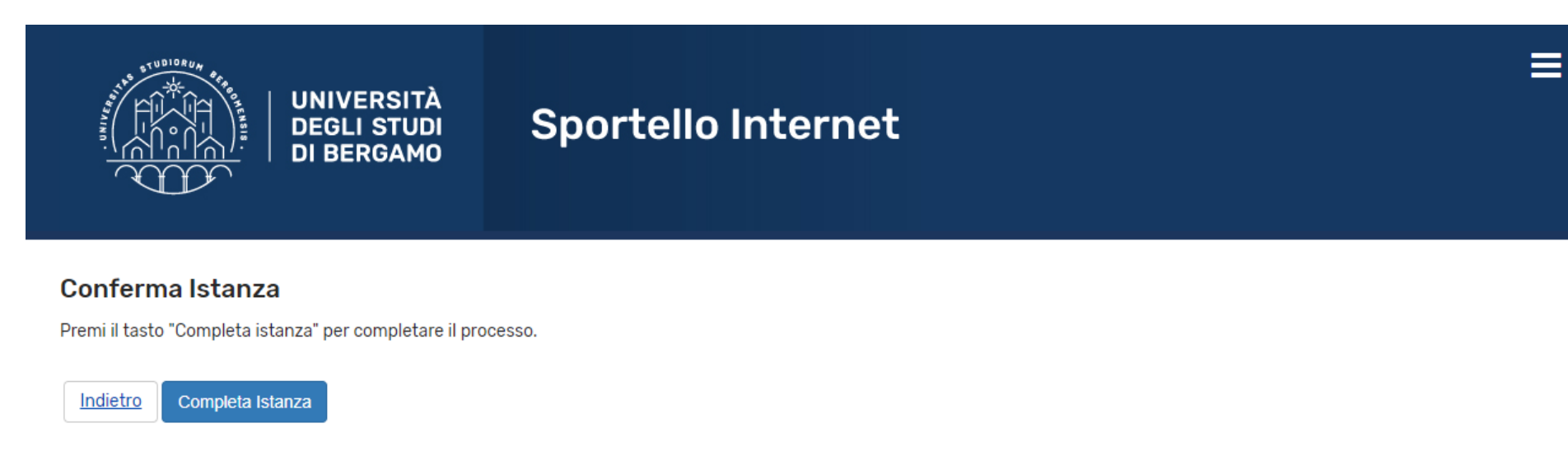

After completing the online procedure, use the Ticket platform (Student Helpdesk <u>https://helpdesk.unibg.it/helpdesksegrestud/</u>) to request the MAV for payment of enrolment from the Student Secretariat.